# **Integrating Fanplayr Smart & Targeted Offers with Nexternal**

#### Version 1.1 - 2014-03-21

The integration of Fanplayr into your Nexternal store is simple! Just follow these easy steps:

- 1. Activate a Fanplayr account by giving them a call at (855) 326-7529.
- 2. Request the Account Key from your Fanplayr account representative.
- 3. Log into your Nexternal account, and paste the appropriate code snippets (found below) in the appropriate fields (see below for details). If you need help you can always contact your Nexternal account manager, whose information can be found at the top of the Settings section in your Nexternal Order Management System.
- 4. Click the "Finish" button to save.

Once this is done these code snippets will be used by Fanplayr to track, capture and analyze user behavior, as well as monitor and analyze conversions. They will also allow the display of targeted offers to your users.

Note: All information is sent over SSL (secure HTTPS connection) to the Fanplayr servers.

# **Adding Fanplayr**

User tracking code must be inserted in Nexternal's "Tracking Code" and "Order/Affiliate Addendum" fields. These can be found by going to *Settings*, then clicking "Edit" at *Policies, Addenda, and Disclaimers*.

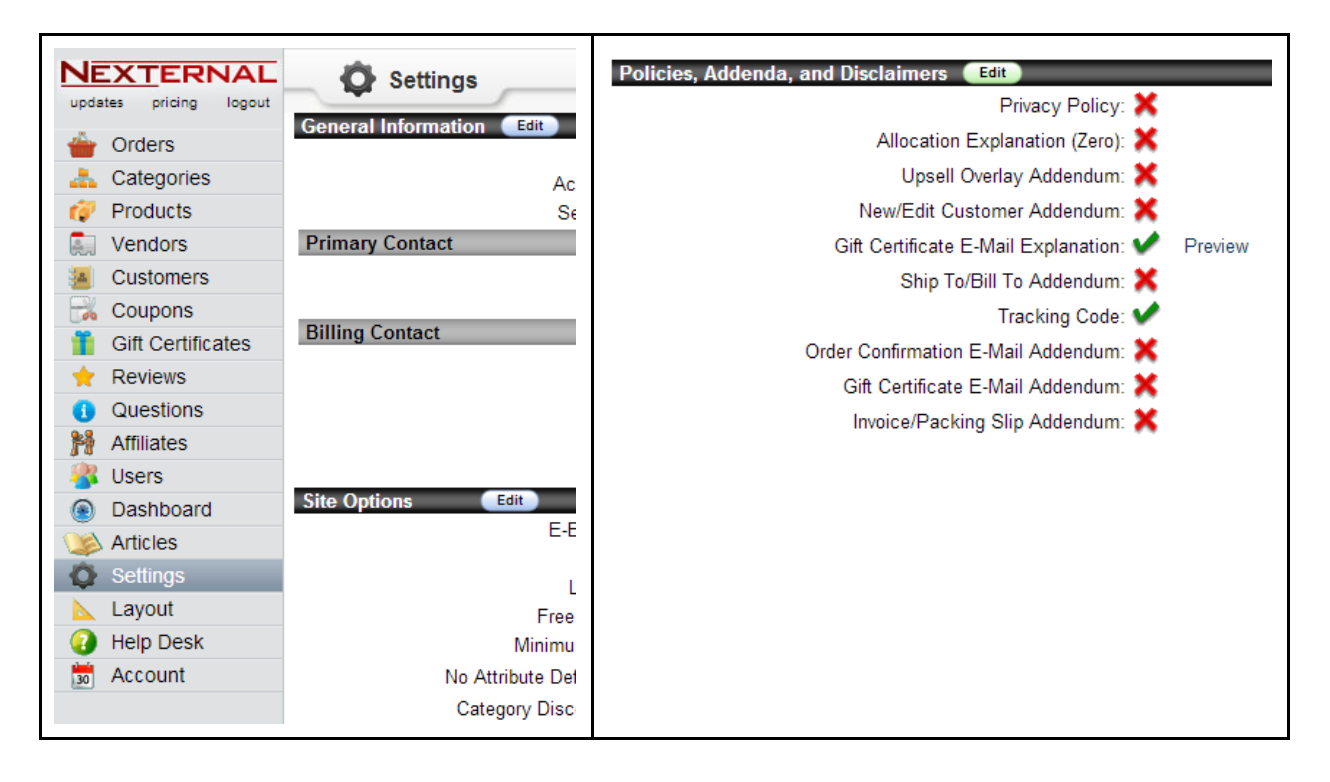

You will then find the text box areas to insert the tracking code (following page). Here's what those fields look like:

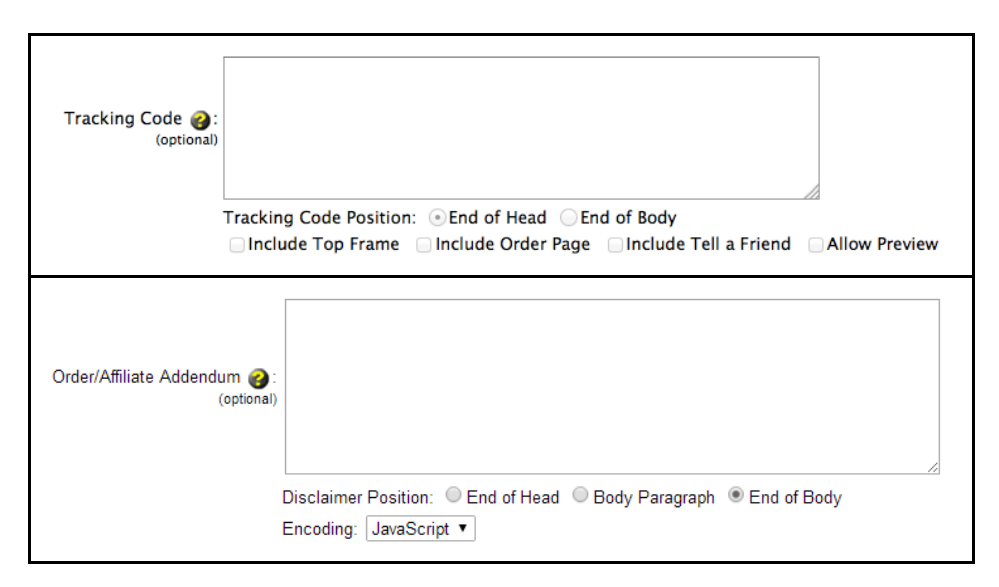

## **Code Snippet #1: Tracking Code (for User Tracking within Nexternal pages)**

Please note that before placing the following code snippet into Nexternal, you will need to replace your *account key (given to you by your Fanplyr account representative)*, and your specific *domain* in this code. The text requiring these modifications is in **RED** below.

```
<script type="text/javascript">
(function(w,f,c){ w[f] = w[f] || {}; w[f][c] = w[f][c] || {};
w[f][c].account_key = '< account_key >';
w[f][c].store_domain = '< store_domain >';
}(window,'fanplayr','config'));
</script>
<script type="text/javascript" src="https://s3.amazonaws.com/fanplayr-
assets/adaptors/nexternal/nexternal-user-tracking.min.js"></script></script>
```

account\_key: The Account Key supplied by Fanplayr eg '9d91fc171c616ebf50c9808fa9d4c05a';

*store\_domain*: The main domain that your store runs on. If your Nexternal store is running on "http://store.yourcompany.com" then your store domain for this code would be "yourcompany.com".

### **Order/Affiliate Addendum (Order Tracking)**

The following code must be added to the Order Tracking field in Nexternal. Before adding the following code please make sure that the *Encoding* has been set to "JavaScript". The account\_key and store\_domain should be set the same as above.

```
<script>
(function(d, w) {
 w.fanplayr = w.fanplayr || {};
 w.fanplayr.config = w.fanplayr.config || {};
 // fanplayr staging
 w.fanplayr.config.account key = '< account key >';
 w.fanplayr.config.store_domain = '< store_domain >';
 // tracking variables from template
 var fd = {};
 fd.orderId = 'ORDER NO';
 fd.orderNumber = 'ORDER NO';
 fd.subTotal = ORDER SUBTOTAL;
 fd.total = ORDER NET;
 fd.discount = DISCOUNT TOTAL;
 fd.orderEmail = "EMAIL";
 fd.firstName = "FIRST NAME";
 fd.lastName = "LAST NAME";
 fd.customerEmail = "EMAIL";
 fd.customerId = 'CUSTOMER NO';
 fd.shipping = parseFloat(SHIPPING TOTAL + '') || 0;
 fd.tax = parseFloat(SALES TAX TOTAL + '') || 0;
 var products = [];
 FOR EACH PRODUCT (
 products.push({
```

```
id: 'PRODUCT NO',
   qty: PRODUCT QUANTITY,
   name: "PRODUCT NAME",
   sku: "PRODUCT SKU",
   catId: '',
   catName: "PRODUCT CATEGORY",
   price: parseFloat(PRODUCT PRICE + '') || 0
  });
  fd.products = JSON.stringify(products);
  w.fanplayrData = fd;
  // add fanplayr script
 var x = d.getElementsByTagName('script')[0];
 var s = d.createElement('script');
 s.async = true;
 s.src = 'https://s3.amazonaws.com/fanplayr-assets/adaptors/nexternal/nexternal-order-
tracking.min.js';
 x.parentNode.insertBefore(s, x);
}(document, window));
</script>
```

### Tracking on website pages other than the Nexternal store pages

Many Fanplayr clients would like to track users on their entire site and not just their store pages. For this reason, you may also display our widget on web pages that are not a part of your Nexternal store and not hosted on Nexternal's servers.

To accomplish this you will need to add the following tracking code to your website (non-Nexternal) pages (normally in the header or footer) and add an extra variable as follows:

```
<script type="text/javascript">
(function(w,f,c){ w[f] = w[f] || {}; w[f][c] = w[f][c] || {};
w[f][c].account_key = '< account_key >';
w[f][c].store_domain = '< store_domain >';
w[f][c].custom_apply_to_cart_url = '< store_page_url >';
}(window,'fanplayr','config'));
</script>
<script type="text/javascript" src="https://s3.amazonaws.com/fanplayr-
assets/adaptors/nexternal/nexternal-user-tracking.min.js"></script></script></scri
```

store\_page\_url: Any page on your store that has a cart on it eg. "http://store.yourcompany.com/storefront.aspx".